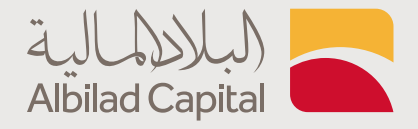

## خطوات الدطلاع كشف الحساب الاستثماري

| Image: Description         Image: Description         Image:                                                                                                    |        |                 | 55.54         | (               | 0.57         | ينې. ـ 🔺 22.(     | الله               | مبلو 🕶 ۱.10         | ين 🕈 0.54      | 0.08 نابو                 | بهل 🗖              | ـــــــــــــــــــــــــــــــــــــ | الأملان 🗢 0            | 1.55 🖷                       | الإنما   | 3.15                 | • TAS       |                | 1,676.01                  | TDWL                      |
|----------------------------------------------------------------------------------------------------|--------|-----------------|---------------|-----------------|--------------|-------------------|--------------------|---------------------|----------------|---------------------------|--------------------|---------------------------------------|------------------------|------------------------------|----------|----------------------|-------------|----------------|---------------------------|---------------------------|
|                                                                                                    |        |                 | تطط السيولة   |                 | الاصافين ا   | ون تغير           | 22<br>الدغاض       | 183<br>Shitelij ••• | وم المتداولة   | 212<br>                   | 3.50%<br>clail 4.1 | 1 1 1 1 1 1 1 1 1 1 1 1 1 1 1 1 1 1 1 | 25,984 6,11<br>Vitical | 13,283,123<br>. Iolaill Acud | 164,     | 380,760<br>shiil caa | 10:00 1     | 29 13:10       | 314.48<br>+2.77%          | مسوح<br>2 دفائق منبغ      |
| No.         No.         No. <td>+</td> <td></td> <td></td> <td></td> <td></td> <td></td> <td></td> <td></td> <td></td> <td></td> <td></td> <td>å sjatte</td> <td>&gt; المتادية, الد</td> <td>تطيقت</td> <td>، مرابحة</td> <td>دمات لفری</td> <td>ت يلس &gt; الا</td> <td>مفصل &gt; ا</td> <td>یل &gt; عرض انسعا</td> <td>التناول &gt; التير</td>                                                                                                    | +      |                 |               |                 |              |                   |                    |                     |                |                           |                    | å sjatte                              | > المتادية, الد        | تطيقت                        | ، مرابحة | دمات لفری            | ت يلس > الا | مفصل > ا       | یل > عرض انسعا            | التناول > التير           |
| Normal dialization         Normal dialization         Normal                                                                                                    |        | •               |               |                 | _            |                   |                    |                     |                | 1910 - July CALLAR - 0100 | • 2                | ко                                    |                        |                              | inspel   | dinas                | disgrad     | السوق الملية ا |                           | _                         |
| Open         Open         Open <t< td=""><td></td><td></td><td></td><td></td><td>0.00</td><td>0 وبح/حساره</td><td>الكمية المناحة</td><td>SAR1,700.00</td><td>لفوه الشرائية</td><td>شراه 🌑</td><td></td><td>Autor food</td><td>0 0</td><td></td><td>× 34</td><td>cous libril</td><td>× .10</td><td>× danala</td><td></td><td>-</td></t<>                                                                                                    |        |                 |               |                 | 0.00         | 0 وبح/حساره       | الكمية المناحة     | SAR1,700.00         | لفوه الشرائية  | شراه 🌑                    |                    | Autor food                            | 0 0                    |                              | × 34     | cous libril          | × .10       | × danala       |                           | -                         |
| Normalization         Normalization         Normalinstantininininititation         Normalization                                                                                                    |        |                 | میں           | ني / الحد الأنة | الد ال       | شراء / انتظار ببع | 32.80              |                     |                | 1010                      | 2,035              | أفضل ظلب                              | حجم التداول            | Systel                       | التغير   | آدر کدید             | آدر تنديد 🔺 |                |                           | 011 50                    |
| Bit         Bit         Bit <td></td> <td></td> <td></td> <td>34.85</td> <td>/28.55</td> <td>0/0</td> <td>1,10 3,479</td> <td>•</td> <td></td> <td>lore</td> <td>185</td> <td>8.70</td> <td>948</td> <td>0.00</td> <td>0.00</td> <td>1</td> <td>8.71</td> <td>·</td> <td>ة تبوم للمجروهام</td> <td>مىن رئيساً تتغيلياً لابرك</td>                                                                                                    |        |                 |               | 34.85           | /28.55       | 0/0               | 1,10 3,479         | •                   |                | lore                      | 185                | 8.70                                  | 948                    | 0.00                         | 0.00     | 1                    | 8.71        | ·              | ة تبوم للمجروهام          | مىن رئيساً تتغيلياً لابرك |
| N         N                                                                                                    | TIN O  | 285             | 32.80         | 32.70           | 3,423        |                   |                    |                     |                | pic<br>militari           | 674                | 10.10                                 | 23,861                 | 0.00                         | 0.00     | 650                  | 10.12       | •              | المقشرات                  | لأسهم                     |
| 1         1         1         1         1         1         1         1         1         1         1         1         1         1         1         1         1         1         1         1         1         1         1         1         1         1         1         1         1         1         1         1         1         1         1         1         1         1         1         1         1         1         1         1         1         1         1         1         1         1         1         1         1         1         1         1         1         1         1         1         1         1         1         1         1         1         1         1         1         1         1         1         1         1         1         1         1         1         1         1         1         1         1         1         1         1         1         1         1         1         1         1         1         1         1         1         1         1         1         1         1         1         1         1         1         1         1                                                                                                            | 477    | .300            | 32.85         | 32.65           | 1,270        |                   | pase .             | 0                   |                | 3350                      | 285                | 45.85                                 | 1,384,079              | 7.49                         | 3.20     | 6                    |             |                |                           |                           |
| Image: State State                                                                                                    | 3 1    | 2,165           | 32.90         | 32.60           | 11,685       |                   |                    | 4.840               | 14aASI         | ساری دغی                  |                    |                                       |                        |                              |          |                      |             |                | قبل الإعلاق               | iDWL (d                   |
|                                                                                                    |        | ,380            | 32.95         | 32.55           | 11,732       |                   |                    |                     |                |                           |                    |                                       |                        |                              |          |                      | Alt + D     |                | 8                         | لرئيسية (تاسي)            |
| 100       100 + 100       100 + 100       100 + 100       100 + 100       100 + 100       100 + 100       100 + 100       100 + 100       100 + 100       100 + 100       100 + 100       100 + 100       100 + 100       100 + 100       100 + 100       100 + 100       100 + 100       100 + 100       100 + 100       100 + 100       100 + 100       100 + 100       100 + 100       100 + 100       100 + 100       100 + 100       100 + 100       100 + 100       100 + 100       100 + 100       100 + 100       100 + 100       100 + 100       100 + 100       100 + 100       100 + 100       100 + 100       100 + 100       100 + 100       100 + 100       100 + 100       100 + 100       100 + 100       100 + 100       100 + 100       100 + 100       100 + 100       100 + 100       100 + 100       100 + 100       100 + 100       100 + 100       100 + 100       100 + 100       100 + 100       100 + 100       100 + 100       100 + 100       100 + 100       100 + 100       100 + 100       100 + 100       100 + 100       100 + 100       100 + 100       100 + 100       100 + 100       100 + 100       100 + 100       100 + 100       100 + 100       100 + 100       100 + 100       100 + 100       100 + 100       100 + 100       100 + 100       100 + 100       100 + 100       100 + 100                                                                                                    |        |                 | ماغي القيمة   | المرابعة        | ب ميدة الشرو | لأمر الممولة      | Aug hub            |                     |                | 444                       |                    |                                       |                        |                              |          |                      | Alt + S     |                | بالمر                     | a.                        |
| 2     0.8                                                                                                    | 10 400 |                 | 0.00          |                 | 0.0          | 0+0.00            | 0.00               |                     | une mad        | هره                       |                    |                                       |                        |                              |          |                      | • A         | من فائمة الأسو |                           |                           |
| • Audread         • Audread         • Audread         • B         • Audread         • B         • Audread         • B         • Audread         • B         • Audread         • B         • Audread         • B         • Audread         • B         • Audread         • B         • Audread         • B         • Audread         • B         • Audread         • B         • Audread         • B         • Audread         • B         • Audread         • Audread         • Audread         • B         • Audread         • Audread         •                                                                                                    | 100    | ×               |               |                 |              |                   |                    | امر المحفوظة        | عث عن أمر الثو | فالمة الأوامر الد         | 0                  | ×                                     |                        |                              |          |                      | Ait = D     | ليعار مفصل     | لدى 52 اسبوع              | - I                       |
| Lightage description hand and μαβιαρί μαλατασμή μαλαγματί μαλα<br>δεία μαζιτατά δαλατατά βανιμά μαζιτατά του του του του του του του του του του                                                                                                    |        | Y Autolate      | lasel         | × 1             | دة لاشم:     | icong yelan       | × ,99 ats          | × .10               | adaal 🔪        | lacada IBL *              | ~                  | Autiol tool                           |                        |                              | [        | 2                    | AR + T      | 26             |                           |                           |
| Adapted did     Adapted did     0     0     4 and     Debit     and     and <td>1</td> <td>لاين القيمة الي</td> <td>na)/dynill dy</td> <td>lasi</td> <td>dist.</td> <td>رقم الأمر</td> <td>نور الورقة المائية</td> <td>ىم لىنھم</td> <td>4</td> <td>الرمز</td> <td>451</td> <td>ق الثمية الما</td> <td>ور شراء مط</td> <td>/Hul</td> <td>للتبية</td> <td>than</td> <td>Alt + P</td> <td>والنج</td> <td>A-2</td> <td></td>                                                                                                    | 1      | لاين القيمة الي | na)/dynill dy | lasi            | dist.        | رقم الأمر         | نور الورقة المائية | ىم لىنھم            | 4              | الرمز                     | 451                | ق الثمية الما                         | ور شراء مط             | /Hul                         | للتبية   | than                 | Alt + P     | والنج          | A-2                       |                           |
| 0     0     0     0     0     0     0     0     0     0     0     0     0     0     0     0     0     0     0     0     0     0     0     0     0     0     0     0     0     0     0     0     0     0     0     0     0     0     0     0     0     0     0     0     0     0     0     0     0     0     0     0     0     0     0     0     0     0     0     0     0     0     0     0     0     0     0     0     0     0     0     0     0     0     0     0     0     0     0     0     0     0     0     0     0     0     0     0     0     0     0     0     0     0     0     0     0     0     0     0     0     0     0     0     0     0     0     0     0     0     0     0     0     0     0     0     0     0     0     0     0     0     0     0     0     0     0     0     0     0     0     0     0     0     0     0 </td <td></td> <td></td> <td></td> <td></td> <td></td> <td>منادة</td> <td>البيانات غير</td> <td></td> <td></td> <td></td> <td></td> <td>4,044</td> <td>0</td> <td>0</td> <td>4,044</td> <td>014034</td> <td>Alt + O</td> <td>رياتنميل</td> <td>1 al</td> <td>1 million</td>                                                                                                    |        |                 |               |                 |              | منادة             | البيانات غير       |                     |                |                           |                    | 4,044                                 | 0                      | 0                            | 4,044    | 014034               | Alt + O     | رياتنميل       | 1 al                      | 1 million                 |
| الله الله الله الله الله الله الله الله                                                                                                    |        |                 |               |                 |              |                   |                    |                     |                |                           |                    | 13                                    | 0                      | 0                            | 13       | 014034               | Alt + C     | الواس          | W/11                      | 12:01                     |
| الد العالي من المراجع<br>المستند<br>340,169<br>المراجع<br>5,06%<br>5,36%                                                                                                    |        |                 |               |                 |              |                   |                    |                     |                |                           |                    |                                       |                        |                              |          |                      | At + A      |                |                           |                           |
| ت التركيبي التركيبي<br>340,169<br>250.5%<br>التركيبي<br>5,36% -                                                                                                    |        |                 |               |                 |              |                   |                    |                     |                |                           |                    |                                       |                        |                              |          |                      |             |                |                           | 8 145                     |
| الالله الله<br>علم الماني<br>المانية المانية<br>المانية المانية المانية المانية المانيي المماني المانية المانية المانية المانية المانية المانية المان |        |                 |               |                 |              |                   |                    |                     |                |                           |                    |                                       |                        |                              |          |                      |             |                | ن تغیر                    | انطفاض دی                 |
| الماري الماري الماري الماري الماري الماري الماري الماري الماري الماري الماري الماري الماري الماري الماري الماري<br>الماري الماري الماري الماري الماري الماري الماري الماري الماري الماري الماري الماري الماري الماري الماري الماري<br>الماري الماري الماري الماري الماري الماري الماري الماري الماري الماري الماري الماري الماري الماري الماري الماري                                                                                                     |        |                 |               |                 |              |                   |                    |                     |                |                           |                    |                                       |                        |                              |          |                      |             |                | المنفقات                  |                           |
| الماريك<br>5.36%                                                                                                    |        |                 |               |                 |              |                   |                    |                     |                |                           |                    |                                       |                        |                              |          |                      |             |                | 340,169                   |                           |
| بالارساني المالي المالي المالي المالي المالي المالي المالي المالي المالي المالي المالي المالي المالي المالي ال<br>5.36% -                                                                                                    |        |                 |               |                 |              |                   |                    |                     |                |                           |                    |                                       |                        |                              |          |                      |             | _              | منذ بناية العام<br>59.05% |                           |
| 5.36%                                                                                                    |        |                 |               |                 |              |                   |                    |                     |                |                           |                    |                                       |                        |                              |          |                      |             |                | 9631                      |                           |
|                                                                                                    |        |                 |               |                 |              |                   |                    |                     |                |                           |                    |                                       |                        |                              |          |                      |             |                | 5.36%                     |                           |
|                                                                                                    |        | _               |               |                 |              | _                 | _                  | _                   | _              | _                         | -                  |                                       |                        |                              |          |                      |             |                |                           |                           |

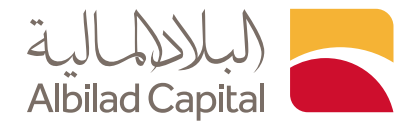

## مرحبًا بك عميل البلاد المالية ..

بعد الدخول إلى الصفحة الرئيسية للبلاد المالية اضغط على خيار الدخول أعلى الشاشة ثم البلاد تداول

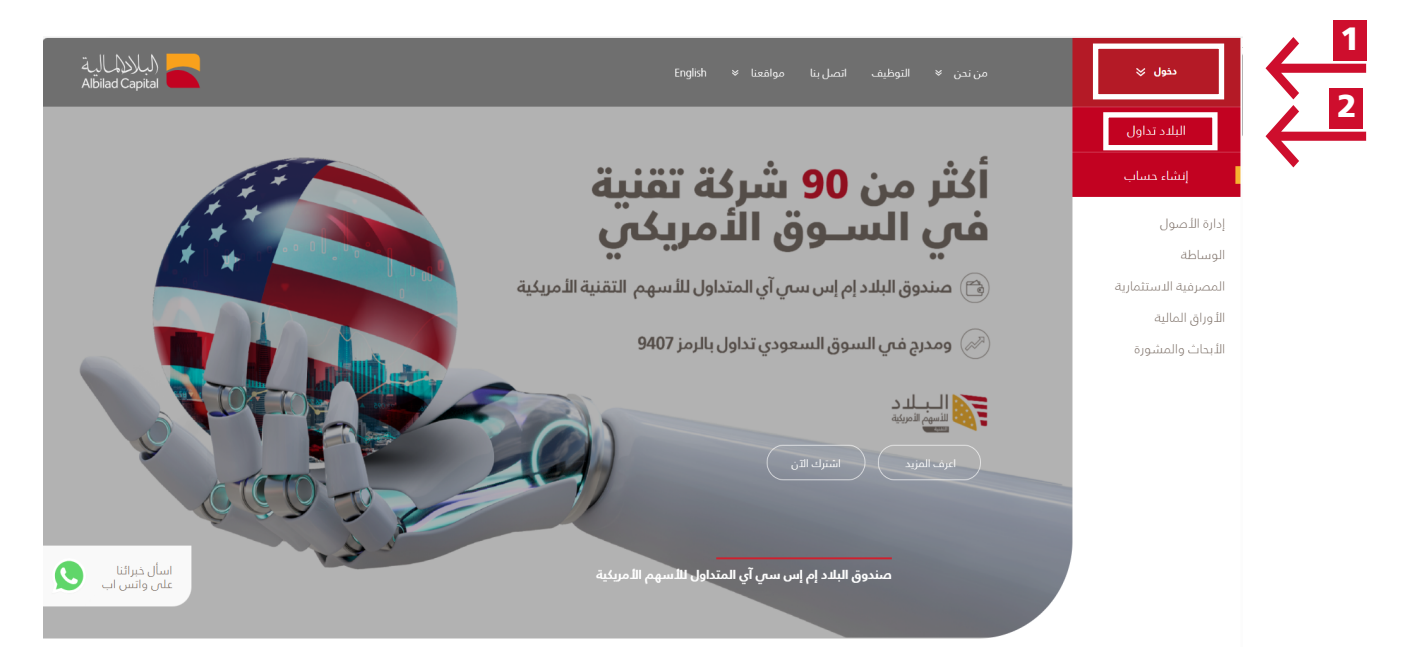

◄ ادخل اسم المستخدم وكلمة المرور الخاصة بالبلاد تداول في صفحة الدخول

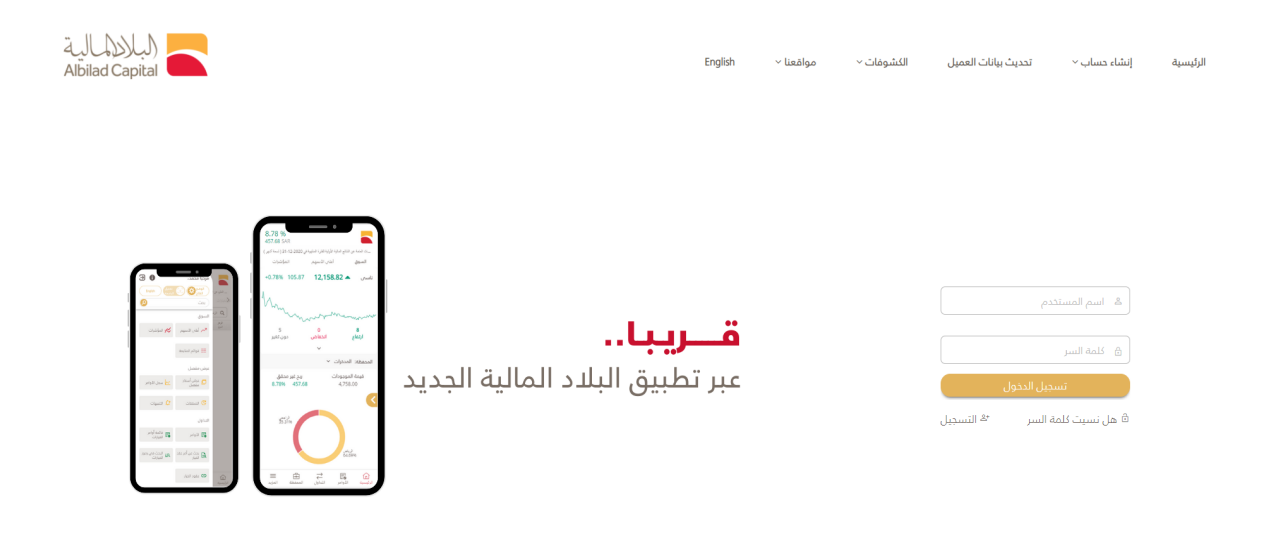

جميع الدهوى محفوظه لشرئة البلاد للاستثمار 20 204، سجل تداري زمم:101024489، تمريخ ميلة السوى المالية زمم:183109، الافضل عرض مع متضفع كروم, 1877 أو اعلى ، متصفح السيلورا 1/1 أو اعلى، متصفح سفاري 0.6 %، فأيرفونس 387 أو اعلى استخدم الدفة ٢٢١١ ٣١/٢

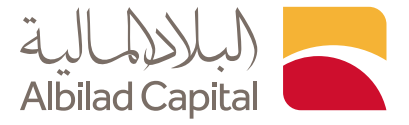

🖌 ثم ادخل رمز التحقق المرسل على رقم جوالك المسجل لدينا

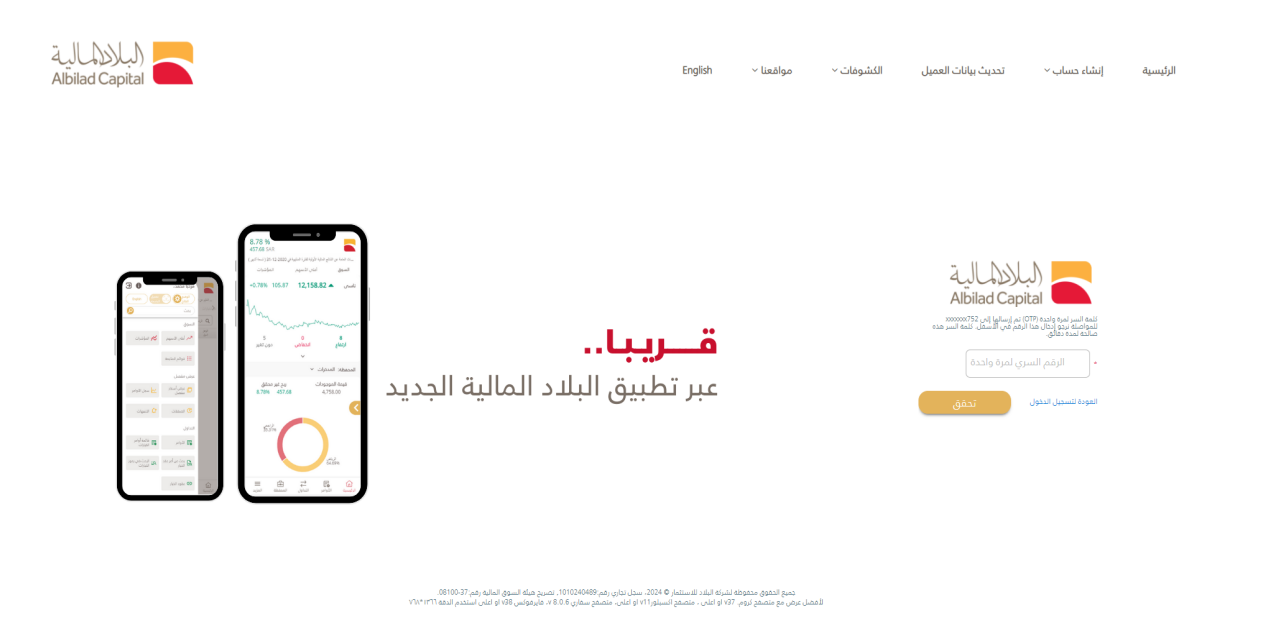

🖌 بعد الدخول إلى منصة التداول اضغط على خانه التداول ثم الكشوفات

| (1)       (1)       (1)       (1)       (1)       (1)       (1)       (1)       (1)       (1)       (1)       (1)       (1)       (1)       (1)       (1)       (1)       (1)       (1)       (1)       (1)       (1)       (1)       (1)       (1)       (1)       (1)       (1)       (1)       (1)       (1)       (1)       (1)       (1)       (1)       (1)       (1)       (1)       (1)       (1)       (1)       (1)       (1)       (1)       (1)       (1)       (1)       (1)       (1)       (1)       (1)       (1)       (1)       (1)       (1)       (1)       (1)       (1)       (1)       (1)       (1)       (1)       (1)       (1)       (1)       (1)       (1)       (1)       (1)       (1)       (1)       (1)       (1)       (1)       (1)       (1)       (1)       (1)       (1)       (1)       (1)       (1)       (1)       (1)       (1)       (1)       (1)       (1)       (1)       (1)       (1)       (1)       (1)       (1)       (1)       (1)       (1)       (1)       (1)       (1)       (1)       (1)       (1)       (1)       (1)       (1)                                                                                                          | • * •  | 1,017.36 البيانات متأخرة 15 دخيشة الدر معاوله دخول 12:24 26 21-02 المادر (d) البيانات متأخرة 15 دخيشة | ريم/مسارهر<br>(\$48) -2.55% -2.57      |                   |                     | الفوة الشرائية<br>38.98 |                            |                                   | ÷                       |                          |               |                 |                                     | tan Q ∖∵ravear                   |
|----------------------------------------------------------------------------------------------------|--------|----------------------------------------------------------------------------------------------------|----------------------------------------|-------------------|---------------------|-------------------------|----------------------------|-----------------------------------|-------------------------|--------------------------|---------------|-----------------|-------------------------------------|----------------------------------|
| Object       Object                                                                                                    |        | لل (1.80 هـ                                                                                           | السيف 📥 0.74 سا                        | هدي 🔺 0.40        | 🔺 0.70 النو<br>5.46 | .0 المنجم<br>22 %       | جموعة 🔺 1.80<br>28,257 3,4 | <mark>ه 0.0</mark><br>452,161,960 | انعام 🔺 2<br>166,818,51 | م <del>ب</del> 2.20<br>3 | .0 دمدر       | 02 🔺 TASI (d) - | ✓ 12,620                            | .35 TDWL (d)<br>مفتوح 88         |
| • (200, 200, 200, 200, 200, 200, 200, 200                                                                                                    | _      | الأسهم المتداولة 🎫 ارتفاع انتقاض دون تقبر 🕴 6-مناصي السيولة 6-مخطط السيولة 🔺                          |                                        |                   | العام               | ت % مندبدایه            | الصفقات                    | فيمه انتداول                      | يم التداول              | 2                        |               | 10:00 1         | 0.51 11:42 0.1                      | 12:17:57                         |
| Image: Set ()       Set ()       Set (                                                                                                    | +      | التحليل الفنى     الصناديق الاستثمارية     خدمات أخرى <sup>&gt;</sup>                                 | ار مقصل > الأساسيات > اا               | > عرض اسعا        | مرابحة السوق        | داول المتقدم ال         | ≡ + الش                    | الكلاسيكية                        | الكلاسيكية 🗏            | بائم الشرعية             | بشوغات الم    | التدويلات الا   | تدول الديارات ا                     | لتداول 🔪 التداول الشامل          |
| Image: Section of the section of the secting of the secting of the sectin | •      |                                                                                                    | لبيانحي التحتر افحي                    | 🗙 😑 الرسم ال      | •                   |                         |                            |                                   |                         |                          | المفضلة       | سعودية (0)      | السوق المالية ال                    | فوائم المتابعة - بيانات من تداوا |
| Open       Control       Control                                                                                                    |        | 😡 🗸 👔 شمور معر التواد 🔹 🚽 👘 👘 👘 👘 👘 🖉                                                                 | مز الأساسين ( <b>20</b>                | <b>a</b> (*       | اعمدة اضافية        | 🗌 إدهاء المعلو          | متداول اليوم               |                                   |                         | · Jelle                  | · ) ( جمیع ا  | التان           | لسوق الرئيسية 💉                     | ۵ المنطية                        |
| 9000 (d) - 30.60 string (sam) 0 H L 0       0 H L 0       0 H L                                                                                                    |        |                                                                                                    |                                        | لصفقاء            | تمية الغرض ا        | ، الغرض                 | كمية الطلب                 | الظلب                             | دجم التداول             | فبر التغير%              | آذر تمية الا  | آدر تنفيد       | م السهم                             | الرمز اس                         |
| Total       1       1       1       1       1       1       1       1       1       1       1       1       1       1       1       1       1       1       1       1       1       1       1       1       1       1       1       1       1       1       1       1       1       1       1       1       1       1       1       1       1       1       1       1       1       1       1       1       1       1       1       1       1       1       1       1       1       1       1       1       1       1       1       1       1       1       1       1       1       1       1       1       1       1       1       1       1       1       1       1       1       1       1       1       1       1       1       1       1       1       1       1       1       1       1       1       1       1       1       1       1       1       1       1       1       1       1       1       1       1       1       1       1       1       1       1       1       1 <td></td> <td>1010 (d) - 30.60 -0.16% (-0.05) O H L C</td> <td></td> <td>30.85 1,772</td> <td>2 216</td> <td>1,046.40</td> <td>91</td> <td>1,046.20</td> <td>24,113</td> <td>-0.72 -7.6</td> <td>0 4</td> <td>1,046.40</td> <td>- (d),</td> <td>اعلد 7203 (d) &lt;</td>                                                                                                    |        | 1010 (d) - 30.60 -0.16% (-0.05) O H L C                                                               |                                        | 30.85 1,772       | 2 216               | 1,046.40                | 91                         | 1,046.20                          | 24,113                  | -0.72 -7.6               | 0 4           | 1,046.40        | - (d),                              | اعلد 7203 (d) <                  |
| Model       1       1       2       2       2       2       2       2       2       2       2       2       2       2       2       2       2       2       2       2       2       2       2       2       2       2       2       2       2       2       2       2       2       2       2       2       2       2       2       2       2       2       2       2       2       2       2       2       2       2       2       2       2       2       2       2       2       2       2       2       2       2       2       2       2       2       2       2       2       2       2       2       2       2       2       2       2       2       2       2       2       2       2       2       2       2       2       2       2       2       2       2       2       2       2       2       2       2       2       2       2       2       2       2       2       2       2       2       2       2       2       2       2       2       2       2       2       2 <td>1844/</td> <td></td> <td></td> <td>20.00 187</td> <td>7 22</td> <td>382.80</td> <td>5</td> <td>382.40</td> <td>7,603</td> <td>1.11 4.3</td> <td>0 15</td> <td>382.40</td> <td>افکو (d) 🔺</td> <td>ی 2270 (d) ۲</td>                                                                                                    | 1844/  |                                                                                                    |                                        | 20.00 187         | 7 22                | 382.80                  | 5                          | 382.40                            | 7,603                   | 1.11 4.3                 | 0 15          | 382.40          | افکو (d) 🔺                          | ی 2270 (d) ۲                     |
| العالي       1/2       1/2       1/2       1/2       1/2       1/2       1/2       1/2       1/2       1/2       1/2       1/2       1/2       1/2       1/2       1/2       1/2       1/2       1/2       1/2       1/2       1/2       1/2       1/2       1/2       1/2       1/2       1/2       1/2       1/2       1/2       1/2       1/2       1/2       1/2       1/2       1/2       1/2       1/2       1/2       1/2       1/2       1/2       1/2       1/2       1/2       1/2       1/2       1/2       1/2       1/2       1/2       1/2       1/2       1/2       1/2       1/2       1/2       1/2       1/2       1/2       1/2       1/2       1/2       1/2       1/2       1/2       1/2       1/2       1/2       1/2       1/2       1/2       1/2       1/2       1/2       1/2       1/2       1/2       1/2       1/2       1/2       1/2       1/2       1/2       1/2       1/2       1/2       1/2       1/2       1/2       1/2       1/2       1/2       1/2       1/2       1/2       1/2       1/2       1/2       1/2       1/2       1/2       1/2       1/2                                                                                                    | 6gt 7H |                                                                                                    |                                        | 30.76 1,363       | 3 1,137             | 363.00                  | 462                        | 362.60                            | 95,739                  | -0.77 -2.8               | 0 100         | 363.00          | وشنز (d) 🔻                          | سا 7202 (d) د                    |
| 30 mm       500 mm       500 mm                                                                                                    | 3      |                                                                                                    |                                        | 30.70             | 36                  | 332.00                  | 13                         | 331.60                            | 69,461                  | -1.37 -4.6               | 0 62          | 332.00          | يمان الحبيب (b) 🤝                   | ، 4013 (d) دسا                   |
| No         No         No<                                                                                                    | 10     |                                                                                                    |                                        | 3,588             | 8 503               | 270.80                  | 199                        | 270.60                            | 219,287                 | 0.22 0.6                 | 0 2           | 270.60          | • (d)                               | × 4263 (d) د                     |
| • • • • • • • • • • • • • • •                                                                                                    |        |                                                                                                    |                                        | 30.60             | / 14                | 268.60                  | 70                         | 268.00                            | 76,670                  | 1./5 4.0                 | 0 16          | 268.00          | پېله (b)                            | 40/1(d) <                        |
| الانان                                                                                                    | فوالم  |                                                                                                    |                                        | - 20.55 390       | 285                 | 255.20                  | 255                        | 240.60                            | 36 355                  | -0.23 -0.8               | 0 30          | 235.00          | دان وال (b)                         | JI 2082 (d) (                    |
| Normal State         Normal State                                                                                                    | lulja  |                                                                                                    |                                        | 30.50 773         | 425                 | 237.40                  | 238                        | 237.20                            | 55,496                  | 1.54 3.0                 | 0 15          | 237.20          | لعربية (b)                          | au 8210 (d) <                    |
| Image: Second Second  | 4      | نينة ( ) يرمان ( شرق فريسية ) TOWL ( ( ) ينك فريض                                                     |                                        | 30.45 829         | 2,071               | 234.00                  | 17                         | 233.80                            | 64,029                  | 2.18 5.0                 | 0 1           | 234.00          | يف (b)                              | يال 2081(d) <                    |
| Image: Section 1         Image: Section 1         Image: Section 1<                                                                                                    |        | Volume 🖬 3,277                                                                                        |                                        | 1,085             | 5 63                | 230.20                  | 506                        | 230.00                            | 148,681                 | 1.77 4.0                 | 0 145         | 230.20          | موعة تداول (b) 🔺                    | به 1111 (d) <                    |
| No. 000000000000000000000000000000000000                                                                                                    |        |                                                                                                    |                                        | 20 466            | 5 42                | 218.00                  | 39                         | 217.60                            | 34,553                  | 0.65 1.4                 | 0 13          | 217.60          | ت اللياقة (b) 🔺                     | ∆g 1830 (d) <                    |
| (1)<br>(1)             (1)                                                                                                    |        |                                                                                                    |                                        | 360               | 4,943               | 209.00                  | 137                        | 208.80                            | 27,314                  | 0.48 1.0                 | 0 1           | 209.00          | 🔺 (d) a                             | lzj 4005 (d) <                   |
|                                                                                                    |        | 10.00 10:15 10:31 10:50 11:05 11:20 11:37 11:5                                                        | 52 12:15 12:30                         | →0 <u>±1K</u> 326 | 5 200               | 188.00                  | 750                        | 187.40                            | 22,451                  | 1.62 3.0                 | 0 250         | 188.00          | الصحية (d) 🔺                        | da 4004 (d) <                    |
| <ul> <li></li></ul>                                                                                                    |        | 1. AND 14                                                                                             | ــــــــــــــــــــــــــــــــــــــ | د ی امردد،        | ×                   |                         |                            |                                   | <u>44</u>               | اللوامر المحفور          | اشتراك الحقوق | عن أمر الفائمة  | ملخص الدساب بحث:                    | المحفظة الأوامر                  |
|                                                                                                    |        | 0.00 plus/sr 0 pticlosoft SAP                                                                         | 38.98 الماه النبالية                   |                   | اعمدة اضافنة -      | R R                     |                            |                                   |                         | 38.98 🕁                  | الموة ليقير   | × .10           | 🕤 السوم المعن 🕤                     | 01403954603 45554                |
|                                                                                                    |        | aidit cash an eile del aidit sit and sit an eile si 20.00 💌                                           |                                        |                   |                     |                         |                            |                                   |                         |                          |               | all deal a      | at Granne                           | man an Laster and                |
| • • • • • • • • • • • • • • • • • • •                                                                                                    |        | 30.85/30.45 30.60/30.55 33.70/27.60 0/0 -0.05 -0.16%                                                  | 01403954603 (d) 1                      | 1010              | as Kill as a se     | siand dal Sill hund     | م السمة. م                 |                                   | معاهر الكمنة الم        | الم الم                  | *             | س السباب السب   | ية المورون في المار<br>البيرة السوة | المراجع                          |
| المالية         المالية                                                                                                    |        | الثمية الظب الغرض الثمية                                                                              |                                        |                   | 0.53                | 42                      | 26 31                      |                                   | 2                       |                          | 0             |                 | (b) sheet liters                    | 12012 (4) @                      |
| كان 10 1021 فاللغين في المحمد عن العربي العربي الع<br>العربي العربي ال<br>العربي العربي العربي العربي العربي العربي العربي العربي العربي العربي العربي العربي العربي العربي العربي العربي العربي العربي العربي العربي العربي العربي العربي العربي العربي العربي العربي العربي العربي العربي ال                                                                                                    |        | ية السفر                                                                                              | ىر التمية                              | نوع اللم          | 76.80               | 76.8                    | 80 76.                     | 30                                | 1                       | 0                        | 0             |                 | (t) عديب للاتصالات                  | 70403 (d)                        |
|                                                                                                    |        | 30.55 0                                                                                               | × .                                    | محدد              | 15.62               | 15.6                    | 52 <b>14</b> .3            | 88                                | 1                       | 0                        | 0             |                 | (b) تئوين                           | 1201 (d) ① 〇 〇                   |
|                                                                                                    |        | به المعتنية النسبيل (*<br>0.00                                                                        | ου<br>Ο                                | ساري کد           | 100.95              |                         |                            |                                   | _                       |                          |               |                 |                                     | a                                |
|                                                                                                    |        | 0.00                                                                                                  | 1.                                     | PH                |                     |                         |                            |                                   | _                       |                          |               |                 |                                     |                                  |
| us • 8 × 10 × 10 × 10 × 10 × 10 × 10 × 10 ×                                                                                                    |        | لهمه الأمر العمولة + فيمة الضربية السامي فيمة الأمر<br>إعادة ضيط 00.0 0 00.0 + 00.0 0 0.00            | مغط في السلة 30.55 🛛                   |                   |                     |                         |                            |                                   |                         |                          |               |                 |                                     |                                  |
|                                                                                                    |        |                                                                                                    |                                        |                   |                     |                         |                            |                                   |                         |                          |               |                 |                                     |                                  |

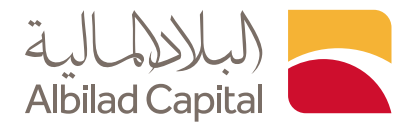

ستظهر لك يسار أعلى الشاشة كشف حساب النقد، وعلى يسار أسفل الشاشة كشف حساب الأسهم

|      |                 | 0.00               | 0.00                | 0- میلو (           | . 📥 0.18 نكوين 🏲 28.                | سهل (b.      | 0.38 🔺 .      | ا.۵۰ أملدك        | اللهلي 🔻 🕅            | الإنما 🌥 1.20                      | اليلدد 🏲 0.10-                      | 1.60 📥                      | × 12,              | 202.78 | TDWL (d         |
|------|-----------------|--------------------|---------------------|---------------------|-------------------------------------|--------------|---------------|-------------------|-----------------------|------------------------------------|-------------------------------------|-----------------------------|--------------------|--------|-----------------|
|      | 6.9             | وله %محطط السر     | الأصافين السر       | 11<br>بون تغیر      | ا ارتفاء 108 110<br>ارتفاء انحفاض د | المتداولة    | 231<br>الأسهم |                   | منذ بداية العام %     | 557,335 9,341,56<br>لنداول الصففات | 4,501 345,731,9<br>م التداول قيمة ا | <del>ارم</del><br>10:00 دند | 11.44 13.28        | 0.30%  | 08-02-200       |
|      |                 |                    | ادری >              | تمارية حدمات ا      | لتدليل الفني الصناديق الاستأ        | سیات ک       | ، > الأسا     | مرض اسعار مقصل    | مرابحة السوق >        | التداول المتقدم ال                 | القوالم الشرعية 🗧                   | دويلات الشوفات              | تداول الخيارات الأ | لشامل  | » التداول ا     |
| ĸ    |                 |                    |                     |                     |                                     |              | فدية          | كشف العملوات النظ | 0 ×                   | -                                  |                                     |                             |                    |        | لتساب           |
| ٠    | 1/2 +           | 0                  | ه ا                 | 4                   | اس 09-02-2024                       | 11-11-2023   | من            |                   | ند 😛 🗖                | حساب النة                          | رور کشف                             | • الفوه الشرائية            | SAR dial           | ~ 014  | 404633957       |
| 0.00 | أذر             |                    | 35,378.63- d.       | 4                   | الإيداعات 36,009.20                 |              | SAR           | التملة            |                       |                                    |                                     | 1                           |                    |        | Install as all  |
| 0.89 | الرصيد النهائحي |                    | 25,851.14 8         |                     | المستويات -26,500.00                |              | 19.18         | الرصيد الإغتنادي  |                       |                                    |                                     | -                           |                    |        |                 |
|      | رضيد التساب     | فيمة الضريبة       | الممولة             | المبلغ              | الوصف                               |              | نوع العملية   | الناريخ           |                       |                                    |                                     | ,                           |                    |        | لندية           |
|      | 19.18           | 0.00               | 0.00                | 19,18               | الرضيد التغلثانحي                   |              |               | 11-11-2023        |                       |                                    |                                     | 43,421                      |                    |        | ودودات          |
|      | 27.38           | 0.00               | 0.00                | 8.20                | 023608015555559 4,sai               |              | Deposit       | 30-11-2023        |                       |                                    |                                     | 47,727                      |                    |        | dhana           |
|      | 60.55           | 0.00               | 0.03                | 33.17               | العملية رقم الدمر27839563           |              | Sel           | 05-12-2023        |                       |                                    |                                     | 0                           |                    |        | 1.0.0           |
|      | 27.37           | 0.00               | 0.03                | -33.18              | الخملية رشم الدمر27840116           |              | شراء          | 05-12-2023        |                       |                                    |                                     | 0                           |                    |        | 794             |
|      | 28.37           | 0.00               | 0.00                | 1.00                | طلب إبداع                           |              | Deposit       | 27-12-2023        |                       | 100.0%                             |                                     |                             |                    |        | سيل لتوى        |
|      | 10,028.37       | 0.00               | 0.00                | 10,000.00           | طلب (بداع                           |              | Deposit       | 27-12-2023        |                       |                                    |                                     |                             |                    |        |                 |
| ĸ    |                 |                    |                     |                     |                                     |              | دودات         | كشف عمليات المور  | ×                     |                                    |                                     |                             |                    | -      | الإالدسائر المط |
| Ð    | 00              | عرض                |                     |                     | الحي 09-02-2024                     | 11-11-2023   | عن ا          |                   | ہم 🔍 🗖                | بناب الآسو                         | کشف جب                              | 09-02-202                   | 11-11-20 الم       | من 23  | ~ 014046        |
|      |                 |                    |                     |                     |                                     | السوق الفرعح |               | السوق الكل        | إدمالمي الربح/الخسارة | ريح احساره                         | فيمة الثمر                          | إجمالحي التكلمة             | التعية             | الرمز  |                 |
|      | الرقم المرجعي   |                    | ,                   | الورقة البالية الأر | اسم السهم نوع                       | السوق        | الرمز         | تاريخ العملية     | -2.93                 | -2.93                              | 33.17                               | 36.10                       | 1                  | 2222   | 05-12-2023      |
|      | 0               |                    | غبيد التفتتادين     | سهم لره             | (b) أصول وبديت الأس                 | TDWL         | 9586          | 11-11-2023        | -0.25                 | 2.68                               | 4,684.10                            | 4,681.42                    | 200                | 2382   | 27-12-2023      |
|      | 0               |                    | ميد الدفتنادي       | مهم الر             | (b) أصول وبديت الله                 | TDWL         | 9586          | 11-11-2023        | 1.48                  | 1.73                               | 235.80                              | 234.07                      | 10                 | 2382   | 27-12-2023      |
|      | 0               |                    | مبد الافتنادي       | سهم الره            | (b) أصول وبذيت الآس                 | TDWL         | 9586          | 11-11-2023        | 23.36                 | 21.88                              | 2,495.93                            | 2,474.05                    | 100                | 2382   | 09-01-2024      |
|      | 0               |                    | صيد الدفتنادي       | مهم الره            | (b) أصول وبذيت الأس                 | TDWL         | 9586          | 11-11-2023        | 310.17                | 286.80                             | 3,986.68                            | 3,699.88                    | 19                 | 4263   | 09-01-2024      |
| 340  | 3519471         | 33.20 يېچ 3403     | لدمر : 191319471913 |                     | (b) أرامئو السعودية الأس            | TDWL         | 2222          | 05-12-2023        | 310.16                | -0.01                              | 0.14                                | 0.15                        | 1                  | 4130   | 14-01-2024 (    |
| 340  | 3522681         | 33.150 شراء 33.150 | 403522681651 : )    |                     | (b) أرامئو السعودية الأس            | TDWL         | 2222          | 05-12-2023        |                       |                                    |                                     |                             |                    | 1.000  |                 |
| 2.40 |                 |                    |                     |                     |                                     | -            | 2222          |                   |                       |                                    |                                     |                             |                    |        |                 |

🖊 تستطيع تحديد المدة التي ترغب في الاطلاع عليها ثم اضغط على خانه عرض

| × < | 1.017.35                    | English إصدار 5         | • • 16:43                       | ددول 09-09 09:                             | ات متأخرة 15 دقيقة الآخر محاوله ه                                | (d) البيانا                        |                                      | (SAR)                                                     | õ                                                     | ربح/حسار                                                | القوة الشرائية                                            |                                        | ۹۰ م                                    |
|-----|-----------------------------|-------------------------|---------------------------------|--------------------------------------------|------------------------------------------------------------------|------------------------------------|--------------------------------------|-----------------------------------------------------------|-------------------------------------------------------|---------------------------------------------------------|-----------------------------------------------------------|----------------------------------------|-----------------------------------------|
|     | ونه                         | 0.00<br>وله %مخطط السيو | <br>۵0 (00)<br>۵                | <mark>0- مبکو (.</mark> .<br>1:<br>ون تغیر | . 📥 0.18 تکوین 🔻 28.0<br>ع 108 110 اندفاض در<br>ارتفاع اندفاض در | d) سهل (d)<br>23<br>سهم, المتداولة | )- أملاك 📤 38<br>11<br>الا           | <b>الأهلى▼ 0.05</b><br>1 <b>.97%</b><br>% منذ بداية العام | الإنما 📤 1.20<br>557,333 9,341,564<br>التداول الصففات | <b>البلاد ▼ 0.10-</b><br>345,731 345,731<br>لتداول هيمه | TASI جح <b>م</b> TASI<br>1.60 جح مجمع<br>10:0 حجم<br>10:0 | d) ~ 12,20<br>36<br>0 11:44 13:28 +0.3 | 2.78 TDWL (d<br>الإغلاق<br>30% 08-02-20 |
|     |                             |                         | اخری >                          | نمارية خدمات                               | تحليل الفني الصناديق الاستث                                      | الأساسيات > ال                     | ض اسعار مفصل 🗧                       | رابحة السوق > عر                                          | <ul> <li>التداول المتقدم الم</li> </ul>               | لقوائم الشرعية                                          | ويلدت الكشوفات ا                                          | تداول الخيارات التدر                   | > التداول الشامل                        |
| ×   |                             |                         |                                 |                                            |                                                                  |                                    | فشف العمليات النقدية                 | C X                                                       |                                                       |                                                         |                                                           |                                        | الحساب                                  |
| 1   | 1/2 •                       |                         | هن 🖨                            | ¥                                          | إلى 09-02-2024                                                   | من 11-11-2023                      |                                      | Ð                                                         |                                                       | 4,30                                                    | <ul> <li>القوة الشرائية 7</li> </ul>                      | SAR العملة                             | 4                                       |
| 0.0 | آخر 10<br>الرصيد النهائي 19 | ί<br>I                  | ىراء 35,378.63 -<br>ع 25,851.14 | ت<br>ب                                     | الإيداعات 36,009.20<br>المسحوبات -26,500.00                      |                                    | العملة SAR<br>الرصيد الإفتتاحي 19.18 |                                                           |                                                       |                                                         | 1                                                         |                                        | النقدي المتاح للسحب                     |
|     | رصيد الدساب                 | قيمة الضريبة            | العمولة                         | المبلغ                                     | الوصف                                                            | لعملية                             | التاريخ نوع ا                        |                                                           |                                                       |                                                         | 1                                                         |                                        | لنقدية                                  |
|     | 19.18                       | 0.00                    | 0.00                            | 19.18                                      | الرصيد الدفنتافين                                                |                                    | 11-11-2023                           |                                                           |                                                       |                                                         | 43,421                                                    |                                        | مومودات                                 |
|     | 27.38                       | 0.00                    | 0.00                            | 8.20                                       | نقدية 023608015555559                                            | De                                 | posit 30-11-2023                     |                                                           |                                                       |                                                         | 47.727                                                    |                                        | المحفظة                                 |
|     | 60.55                       | 0.00                    | 0.03                            | 33.17                                      | العملية:رقم الدمر27839563                                        |                                    | Sell 05-12-2023                      |                                                           |                                                       |                                                         | -                                                         |                                        |                                         |
|     | 27.37                       | 0.00                    | 0.03                            | -33.18                                     | العملية:رقم الدمر27840116                                        |                                    | 05-12-2023 شىراء                     |                                                           |                                                       |                                                         | 0                                                         |                                        | محجوز                                   |
|     | 28.37                       | 0.00                    | 0.00                            | 1.00                                       | طلب إيداع                                                        | Dep                                | posit 27-12-2023                     |                                                           | 100.0%                                                |                                                         |                                                           |                                        | اصيل أخرى                               |
|     | 10,028.37                   | 0.00                    | 0.00                            | 10,000.00                                  | ظلب إبداع                                                        | Dej                                | posit 27-12-2023                     |                                                           |                                                       |                                                         |                                                           |                                        |                                         |
| ×   |                             |                         |                                 |                                            |                                                                  |                                    | فشف عمليات الموجودات                 | ×                                                         |                                                       |                                                         |                                                           |                                        | رباح/الخسائر المحققة                    |
| x   | B 🖶                         | عرض                     |                                 |                                            | إلى 09-02-2024                                                   | من 11-11-2023                      | × 01404633957                        | عرض                                                       |                                                       |                                                         | 09-02-20                                                  | 11-11-2023 إلى 24                      | ا633 من                                 |
|     |                             |                         |                                 |                                            | العل 🔍                                                           | √ السوق الفرعين                    |                                      | إجمالى الربح/الخسارة                                      | ربح/خسارة                                             | قيمة الأمر                                              | إجمالي التكلفة                                            | الكمية                                 | الرمز                                   |
|     | الرقم المرجعي               |                         | ىر                              | الورقة المالية الأد                        | اسم السهم نوع                                                    | السوق                              | تاريخ العملية الرمز                  | -2.93                                                     | -2.93                                                 | 33.17                                                   | 36.10                                                     | 1                                      | 2222 05-12-2023 07                      |
|     | 0                           |                         | صبد الدفتتادي                   | سهم الرد                                   | (b) أصول وبخيت الأس                                              | TDWL 9                             | 586 11-11-2023                       | -0.25                                                     | 2.68                                                  | 4,684.10                                                | 4,681.42                                                  | 200                                    | 2382 27-12-2023 10                      |
|     | 0                           |                         | صيد الدفتتاحي                   | سهم الره                                   | (ð) أصول وبخيت اللس                                              | TDWL 9                             | 11-11-2023                           | 1.48                                                      | 1.73                                                  | 235.80                                                  | 234.07                                                    | 10                                     | 2382 27-12-2023 11                      |
|     | 0                           |                         | صيد الافتتاحي                   | بهم الره                                   | (b) أصول وبخيت اللاس                                             | TDWL 9                             | 586 11-11-2023                       | 23.36                                                     | 21.88                                                 | 2,495.93                                                | 2,474.05                                                  | 100                                    | 2382 09-01-2024 08                      |
|     | 0                           |                         | صيد الافتتاحي                   | بهم الرد                                   | (b) أصول وبذيت الأس                                              | TDWL 9                             | 11-11-2023                           | 310.17                                                    | 286.80                                                | 3,986.68                                                | 3,699.88                                                  | 19                                     | 4263 09-01-2024 1                       |
| з   | 403519471                   | 33.20 بيع 340           | لدمر : 3519471913               |                                            | (b) أرامكو السعودية الأس                                         | TDWL 2                             | 222 05-12-2023                       | 310.16                                                    | -0.01                                                 | 0.14                                                    | 0.15                                                      | 1                                      | 4130 14-01-2024 08                      |
| 3   | 403522681                   | 3 شراء @33.15           | 403522681651 : ,                |                                            | (b) أرامكو السعودية الأس                                         | TDWL 2                             | 222 05-12-2023                       |                                                           |                                                       |                                                         |                                                           |                                        |                                         |
| -   | ******                      |                         |                                 |                                            | ··· 1 / A                                                        |                                    |                                      |                                                           |                                                       |                                                         |                                                           |                                        |                                         |

## الخدمات الإلكترونية من البلاد المالية .. صممت لراحتك